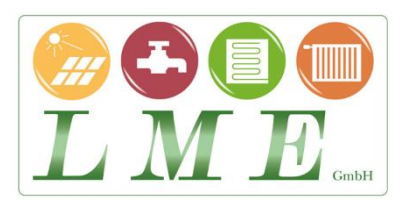

# Bedienungsanleitung Digital Uhrenthermostat

# UP mit LCD Touch Screen, LME-LC07

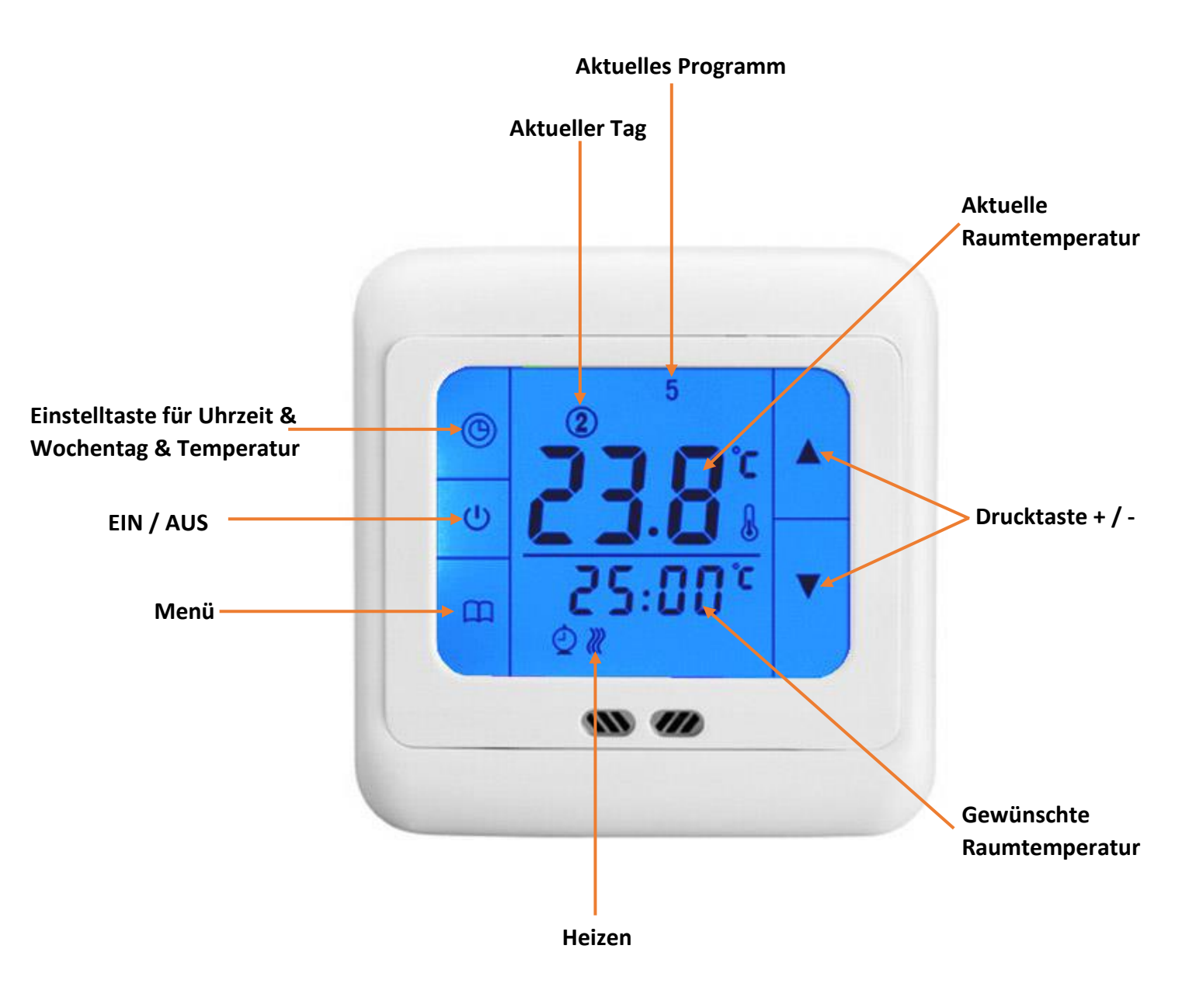

#### Allgemeines:

- Das digitale Touchscreen Thermostat mit Wochenprogramm ist ausgestattet mit der neuesten "single-chip"
  Computer Control Technologie. Dieses Thermostat ist ideal anwendbar in Kombination mit einen
  elektrischen Heizsystem und ins besonders mit elektrischer Fußbodenheizung.
- Anzeige von: gemessener Temperatur, Einstelltemperatur & Zeit.
- Einstellmöglichkeiten sind manuell & automatisch
- Das Uhrenthermostat LC07 ist einfach zu bedienen
- Großer Spannungsbereich: 75~250Vac 50Hz/60Hz.
- Bei Ausfall der Netzspannung werden alle Angaben gespeichert.
- Ausgestattet mit blauer LED-Hintergrundbeleuchtung
- Inklusiv Bodensensor mit einer Länge von ca. 300cm
- Das Thermostat ist ausgestattet mit einer Sensorüberwachung, bei defektem Sensor zeigt das Thermostat den Code ER.1 an. Das Thermostat schaltet den Ausgang aus!

#### Anschlussdaten:

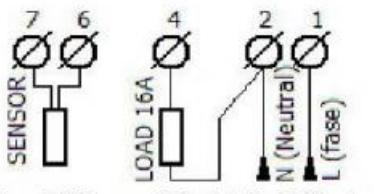

Load 16A: zum Beispiel die Fußbodenheizung mit einer maximalen Belastung von 16A/3500W.

#### Achtung:

Wenn der Bodensensor benutzt wird, sollte dieser so montiert werden, dass er leicht ersetzt werden kann! Benutzen Sie hierzu eine PVC Leitung als Sensorrohr. Während der Arbeiten sollten sie die Netzspannung ausschalten. Die Anlagen müssen die NEN und EN Normen erfüllen.

Technische Spezifikationen:

- Spannung Stromversorgung 75-250VAC (+-10%), 50/60Hz
- Maximale Schaltleistung beträgt 3600 Watt

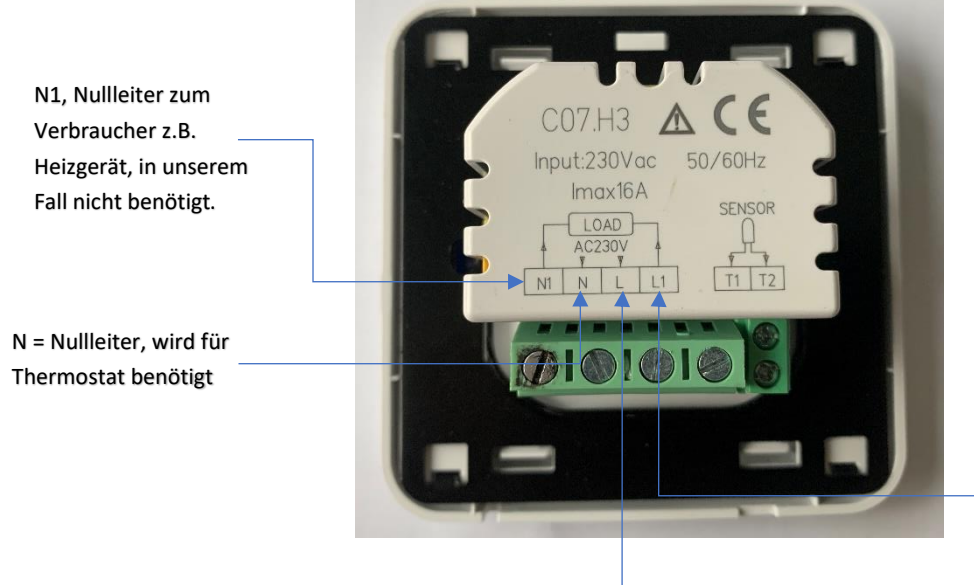

L1 = Schaltdraht, in unserem Fall zum Stellantrieb, ansonsten zum Verbraucher

L = Phase, Dauerstrom -

#### Bedienung:

- Die Taste 🔱 dient zum Ein-/Ausschalten des Thermostates
- Die Taste 🛛 dient zum Einstellen der Uhrzeit
- Die Taste 🛯 dient zum Manuell/Automatisch einstellen & konfigurieren der Programme
- Die Taste ▲▼ dient zum Einstellen von Zeit & Menü, ...

#### Grundeinstellungen:

Um die Grundeinstellung am Thermostat vorzunehmen, muss direkt nach dem einschalten, während in der Anzeige "byc" zu sehen ist, die Symboltaste betätigt werden. Auf der Anzeige erscheint nun "AdJ", wobei dies auch schon der erste änderbare Wert ist. Infos zu den verschiedenen Einstellungen:

Tasten:

- Symboltaste Buch dient dazu die Einstellung zu bestätigen und zur nächsten Einstellung zu gelangen.
- Die beiden Pfeiltasten dienen zu der Änderung der Einstellung, falls diese nicht korrekt ist.

Einstellmöglichkeiten:

- AdJ = Temperatur kalibrieren, fall diese nicht mit der richtigen Raumtemperatur übereinstimmt, [Standart ist -2,5]
- PrG = Wechsel zwischen den Zeitgruppen 5/2 (Montag Freitag und Samstag bis Sonntag, 6/1 und 7),
  [Standart ist 5/2]
- LtP = Frostschutz, einschalten = on und ausschalten = off,
  [Standart = off]
- Sen = verwendeter Sensor, in = interner, out = mitgelieferter externer, all = beide,
  [Standart = in]
- tOP = Limit externer Sensor zwischen 40 & 80 einstellbar, [Standart = 50 Grad]
- dt0 = Schalthysterese interner Sensor, die Empfindlichkeit, um eine zu schnelle Auslösung zu vermeiden,
  [Standart = 1 Grad]
- dt1 = Schalthysterese externer Sensor, die Empfindlichkeit, um eine zu Schnelle Auslösung zu vermeiden,
  [Standart = 3 Grad]
- bL = Beleuchtung im eingeschalteten Zustand auf Dauer an = on oder abgeschaltet nach 5 Sekunden = off
  [Standart = off]
- Sat = Nach einem Stromausfall kann das Thermostat abgeschaltet werden = off oder Zustand wie vor Stromausfall = On,
  - [Standart = off]
- deF = zurücksetzten das Thermostat

#### Einstellungen Uhrzeit & Tag

- Die Taste 🕐 ca. 5 Sekunden gedrückt halten
- Über der Temperatur blinkt nun der Tag [1-7], dieser kann mit den Pfeiltasten geändert werden
  [Montag = 1, Dienstag = 2, Mittwoch = 3, ....]
- Wenn der aktuelle Wochentag festgelegt wurde mit 🛛 bestätigen.
- Nach Bestätigung des Wochentages die richtige Zeit einstellen und erneut bestätigen.

## Einstellen Manuell- & Automatischer Betrieb

- Durch kurzes Betätigen der Taste 📖 kann zwischen Manuell & Automatisch gewechselt werden.
- Bei Manuellen Betrieb muss die Temperatur mit den Pfeiltasten eingestellt werden.

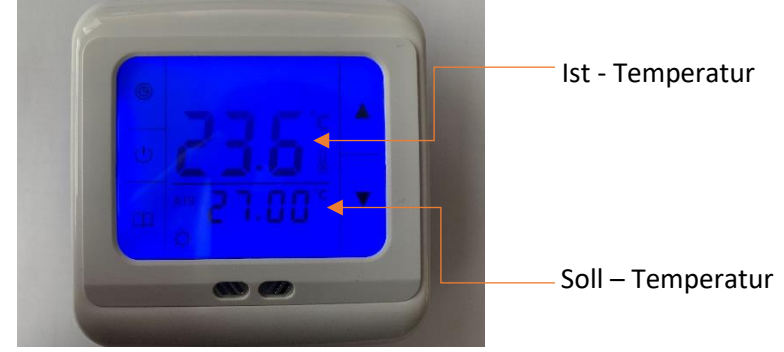

- Bei Automatischen Betrieb müssen die Programme eingestellt werden (Siehe unten Einstellung Programme)

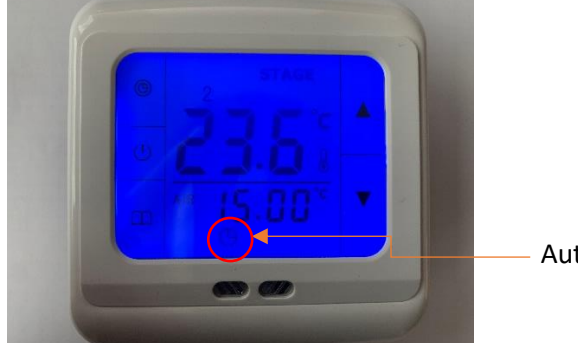

Automatischer Modus

Ø

#### **Einstellung Programme**

|              | Mo – Fr (12345)     | Sa & So (67)        |  |  |  |
|--------------|---------------------|---------------------|--|--|--|
| Programm1    | Startzeit: 6:00     | Startzeit 6:00      |  |  |  |
| (Wach)       | Solltemperatur 25°C | Solltemperatur 25°C |  |  |  |
| Programm2    | Startzeit 8:00      | Startzeit 10:00     |  |  |  |
| (Ausserhalb) | Solltemperatur 20°C | Solltemperatur 20°C |  |  |  |
| Programm3    | Startzeit 12:00     | Startzeit 12:00     |  |  |  |
| (Essen)      | Solltemperatur 25°C | Solltemperatur 25°C |  |  |  |
| Programm4    | Startzeit 14:00     | Startzeit 14:00     |  |  |  |
| (Ausserhalb) | Solltemperatur 20°C | Solltemperatur 20°C |  |  |  |
| Programm5    | Startzeit 18:00     | Startzeit 18:00     |  |  |  |
| (Zurück)     | Solltemperatur 25°C | Solltemperatur 25°C |  |  |  |
| Programm6    | Startzeit 22:00     | Startzeit 22:00     |  |  |  |
| (Nacht)      | Solltemperatur 20°C | Solltemperatur 20°C |  |  |  |

Mithilfe der Tasten ▲▼ die Startuhrzeit (Stunden / Minuten) & gewünschte Temperatur festlegen, mit Taste 🕮 bestätigen. Es müssen alle Programme eingestellt werden & das Thermostat nach Fertigstellung der Programme auf den Modus Automatik bleiben!

## **Einstellung Kindersicherung**

Das Thermostat kann mithilfe von gleichzeitiger Betätigung der Tasten und 
 f
 ür ca. 5 Sek.
 Gesperrt werden. Entsperrt wird das Thermostat auf die gleiche Weise.

# Thermostat Fußbodenheizung

# Programmierung der Grundeinstellung

- Siehe Grundeinstellung, Seite 3, wie man in das Menü gelangt.

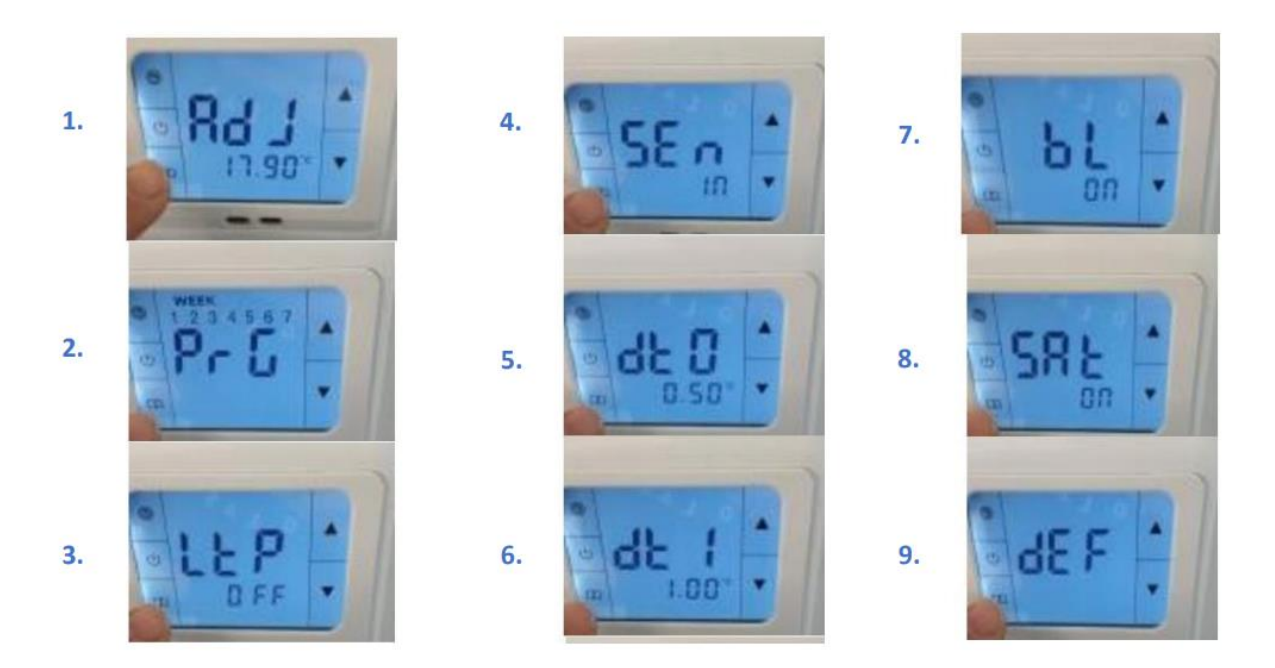

## Einstellung der Regelungsarten:

- Abhängig von der Regelungsart, die im Hauptmenü eingestellt wird, werden für bestimmte Funktionen unterschiedliche Temperaturfühler genutzt.
- Beachten Sie die Nachfolgenden Tabellen zu Erklärung

|                                                                   | Regelungsart:<br>Beide Temperaturfühler<br>(All) | Regelungsart: Interner<br>Raum-Temperaturfühler<br>(In) | Regelungsart: Externer<br>Boden-<br>Temperaturfühler<br>(Out) |
|-------------------------------------------------------------------|--------------------------------------------------|---------------------------------------------------------|---------------------------------------------------------------|
| Temperaturanzeige                                                 | Interner                                         | Interner                                                | Externer Boden-                                               |
|                                                                   | Raum-Temperaturfühler                            | Raum-Temperaturfühler                                   | Temperaturfühler                                              |
| Soll-Temperatur Einstellung                                       | Interner                                         | Interner                                                | Externen Boden-                                               |
| für                                                               | Raum-Temperaturfühler                            | Raum-Temperaturfühler                                   | Temperaturfühler                                              |
| Begrenzungstemperatur                                             | Externen Boden-                                  | Internen                                                | Externen Boden-                                               |
| Einstellung für                                                   | Temperaturfühler                                 | Raum-Temperaturfühler                                   | Temperaturfühler                                              |
| Frostschutz, Temperatur                                           | Internen                                         | Internen                                                | Externen Boden-                                               |
| Messung vom                                                       | Raum-Temperaturfühler                            | Raum-Temperaturfühler                                   | Temperaturfühler                                              |
| Offset Temperatur,<br>Anpassung (+/- 9,9C°) der<br>Temperatur vom | Internen<br>Raum-Temperaturfühler                | Internen<br>Raum-Temperaturfühler                       | Externen Boden-<br>Temperaturfühler                           |

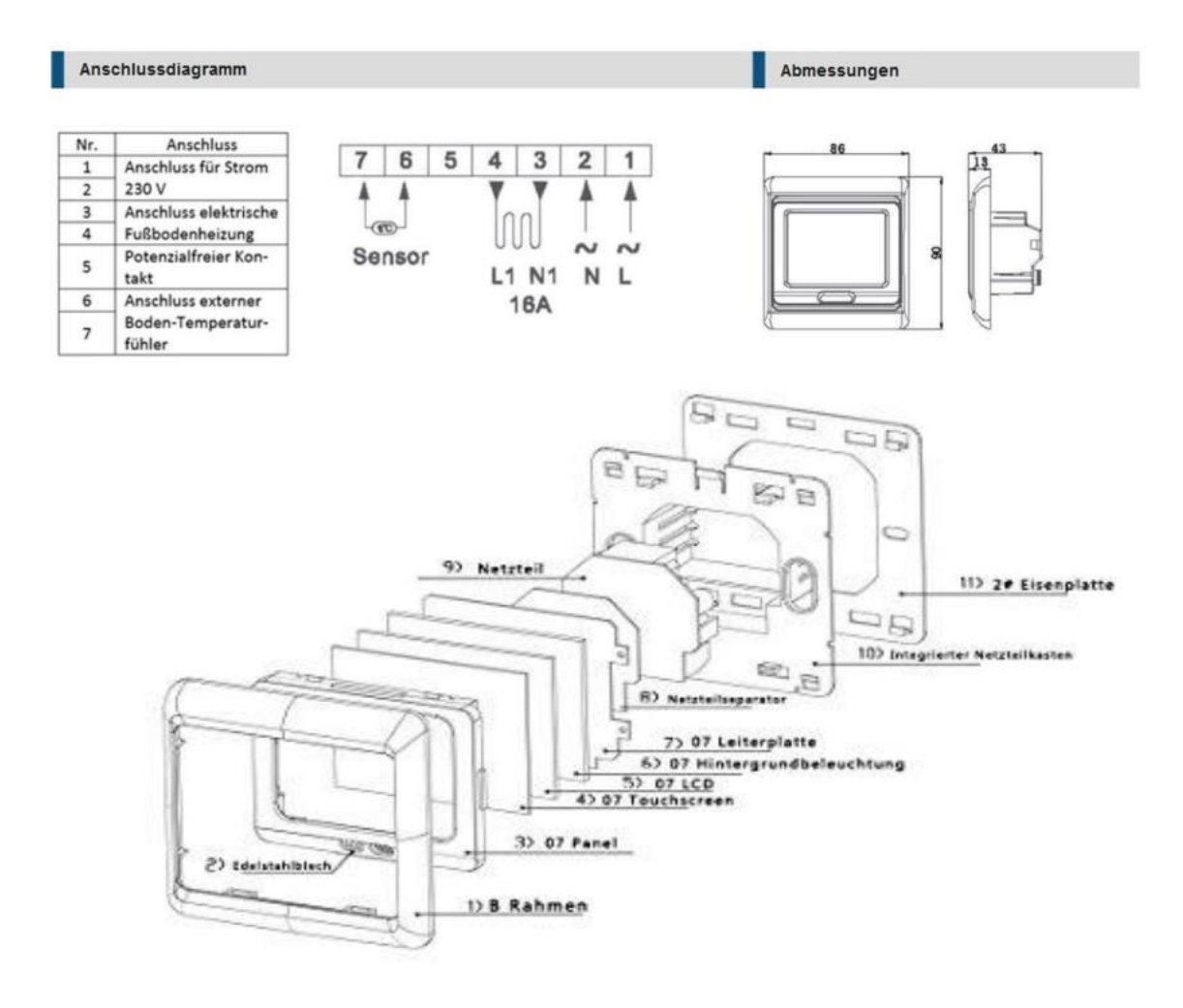

### Einstellungskontrolle

- Symbol 🔿 erscheint auf dem Display wenn die Heizung aktiviert ist.
- Im Manuell-Betrieb sollte sobald die Ist Temperatur unter der Soll Temperatur ist, eine O Symbol aufleuchten.
- Im Automatik-Betrieb sollte sobald die Ist Temperatur unter der Soll Temperatur ist zu den gewünschten Startzeit, eine 🔿 Symbol aufleuchten.